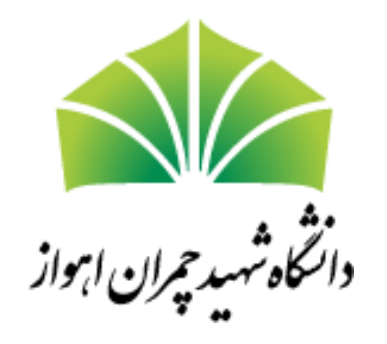

سامانه درس افزار دانشگاه شهید چمران اهواز

راهنمای استادان

ويرايش ٩٨١٢١١

- ثبت نام به عنوان استاد درس
  - ساخت درس
- ایجاد دسترسی برای دانشجویان
  - ساخت تمرین
  - آپلود کردن فایل
  - ارسال اعلان به دانشجویان
    - پیامهای شخصی

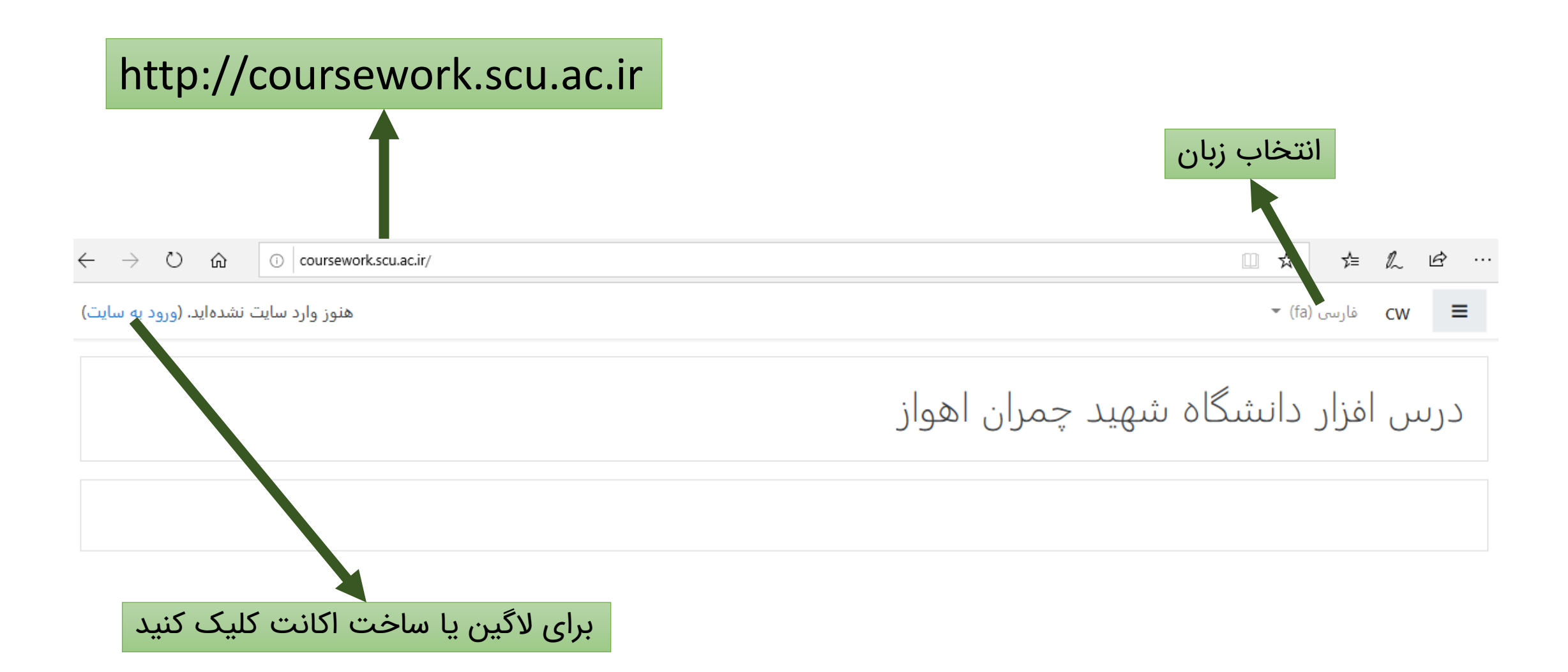

## برای اولین بار به این صفحه آمدهاید؟

برای داشتن دسترسی کامل به این سایت، پیش از هر چیز باید یک حساب کاربری بسازید.

ایجاد حساب کاربری جدید

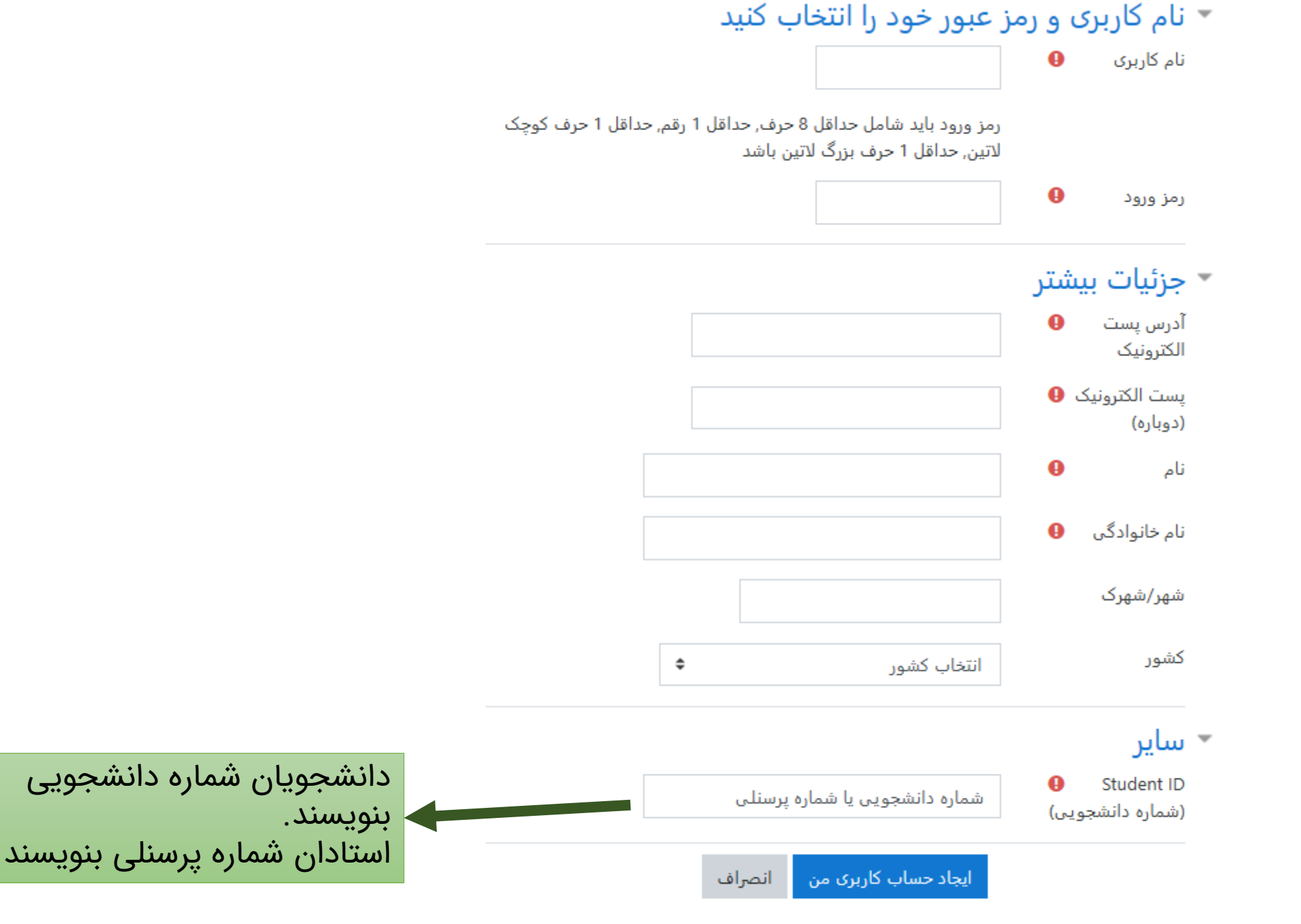

یک ایمیل تایید برای شما فرستاده خواهد شد.

درس افزار دانشگاه شهید چمران اهواز: تایید حساب کاربری

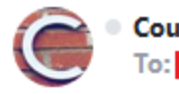

Coursework SCU (بەواسطة coursework.scu.ac.ir) < cms.ce.scu@gmail.com>

#### ،سلام

یک حساب کاربری جدید در «درس افزار دانشگاه شهید چمران اهواز» با استفاده از آدرس پست الکترونیکی شما تقاضا شده است.

جهت تابيد حساب كاربرى جديد، لطفاً به اين آدرس اينترنتى برويد

http://coursework.scu.ac.ir/login/confirm.php?data=c0yMcQbepcGj27H

در اکثر برنامههای بست الکترونیک، آدرس فوق باید به صورت یک پیوند آبی رنگ ،نمایش داده شده باشد که میتوانید بر روی آن کلیک کنید. اگر به این صورت نبود کافیست که آدرس مورد نظر را در نوار آدرس واقع در قسمت بالای پنجرهٔ مرورگر خود کی نمائید.

،در صورت تیار به کمک، لطفاً با مدیر سایت تماس بگیرید

Admin User

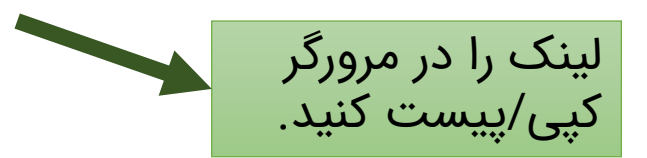

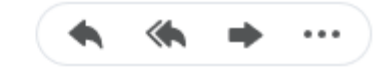

#### به صفحه اول بازگردید و وارد سایت شوید.

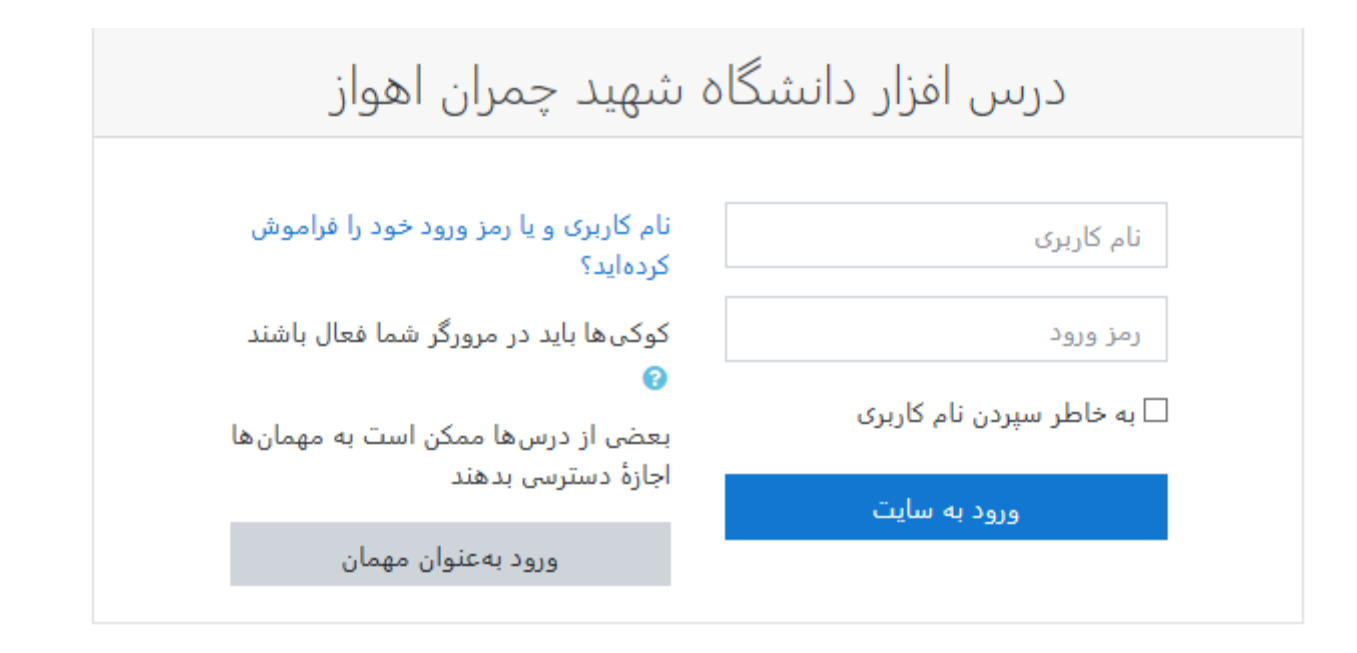

با توجه به این که پیش فرض نقش یک اکانت، دانشجو است، بعد از ساخت اکانت امکان ساخت درس وجود ندارد. این امکان پس از تغییر نقش اکانت به "استاد درس" توسط مدیر سیستم فراهم خواهد شد.

- ثبت نام به عنوان استاد درس
  - ساخت درس
- ایجاد دسترسی برای دانشجویان
  - ساخت تمرین
  - آپلود کردن فایل
  - ارسال اعلان به دانشجویان
    - پیامهای شخصی

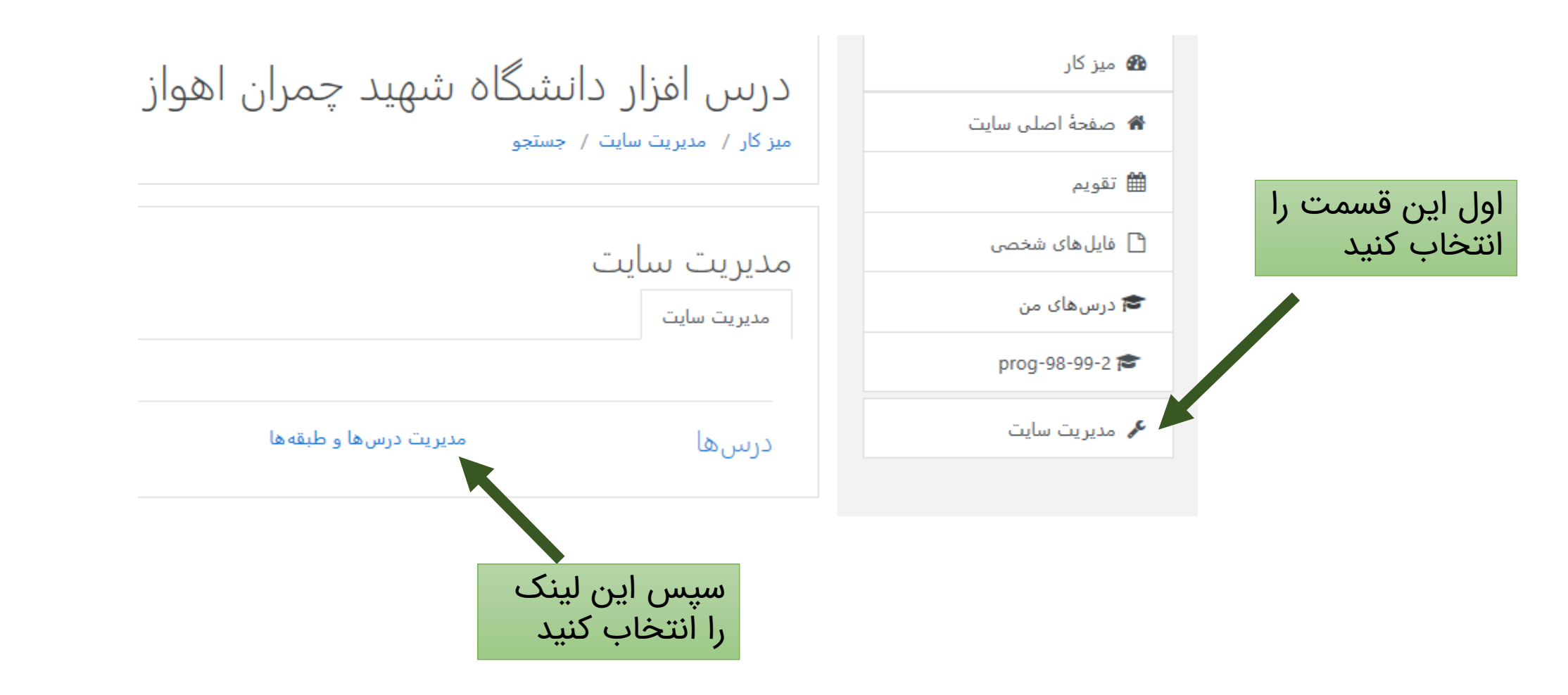

## مديريت درس و طبقه مديريت درس و طبقه منه درسی طبقه های درسی نيم سال دوم 98-99 ايجاد درس جديد

#### مشاهده: طبقه های درسی و درس ها 🔻

## ایجاد یک درس جدید

|                                                                               |    | 🔻 عمومی              |
|-------------------------------------------------------------------------------|----|----------------------|
| برنامه نویسی                                                                  | 0  | نام کامل درس         |
| prog-98-99-2 یک نام کوتاه و یکتا انتخاب کنید                                  | 00 | نام کوتاہ درس        |
| نیم سال دوم 98-99 🔹 درس در مجموعه درسهای نیم سال دوم 98 تعریف شده است.        | 0  | طبقة درسى            |
| نمایش 🗢                                                                       | 0  | قابل مشاهده بودن درس |
| 00 • 00 • 1398 • <sub>يهمن</sub> • <sub>6</sub> • آن تقويم هفتگی ساخته میشود. | 0  | تاریخ شروع درس       |
| 00 ♦ 03 ♦ (139 ♦ فروردین ♦ 10 ♦ 🗹 فعال سازی                                   | 0  | تاريخ پايان درس      |
| ⑦ Calculate the end date from the number of sections ✓                        |    |                      |
|                                                                               | 0  | کد درس               |

|                 |                              | وصيف    |
|-----------------|------------------------------|---------|
|                 |                              | صيف درس |
|                 | مقطع كارشناسي                |         |
| توضيحات اختيارى | سه واحد<br>دکتر محمود نادران |         |
|                 |                              |         |
|                 |                              |         |
|                 |                              |         |
|                 |                              |         |

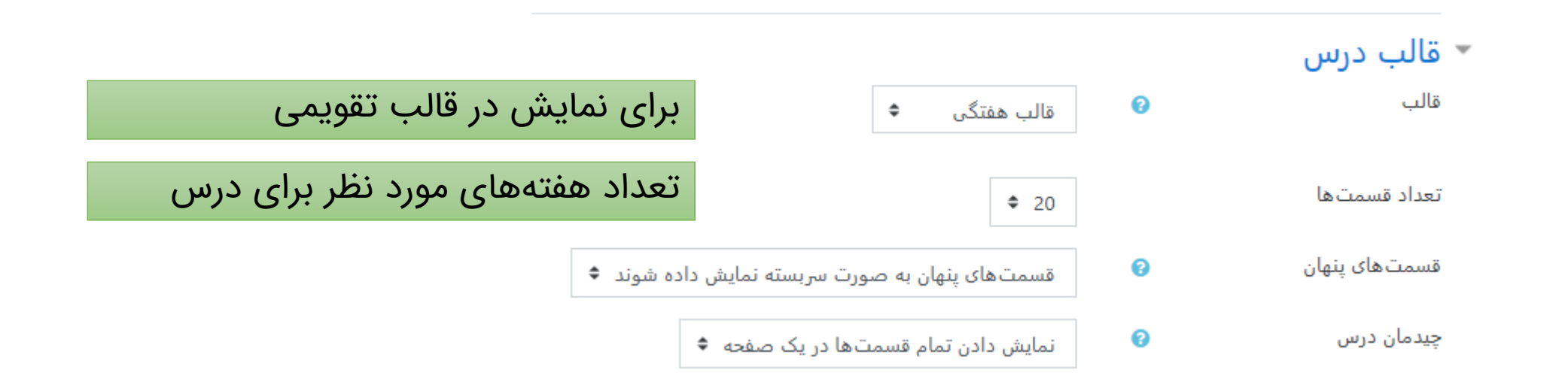

سایر گزینهها را به اختیار خود مرور کنید.

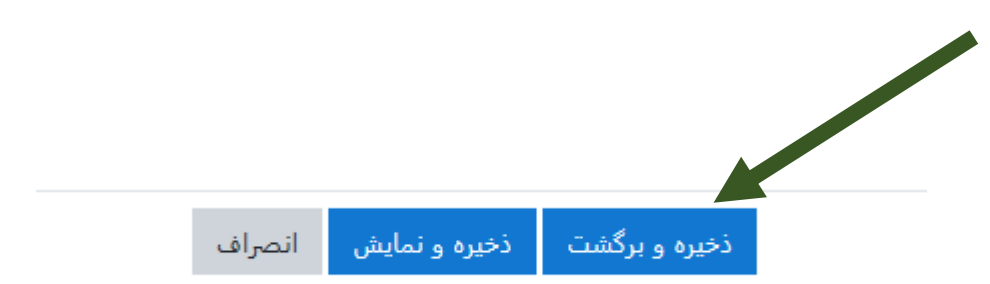

درس مورد نظر ساخته شده است.

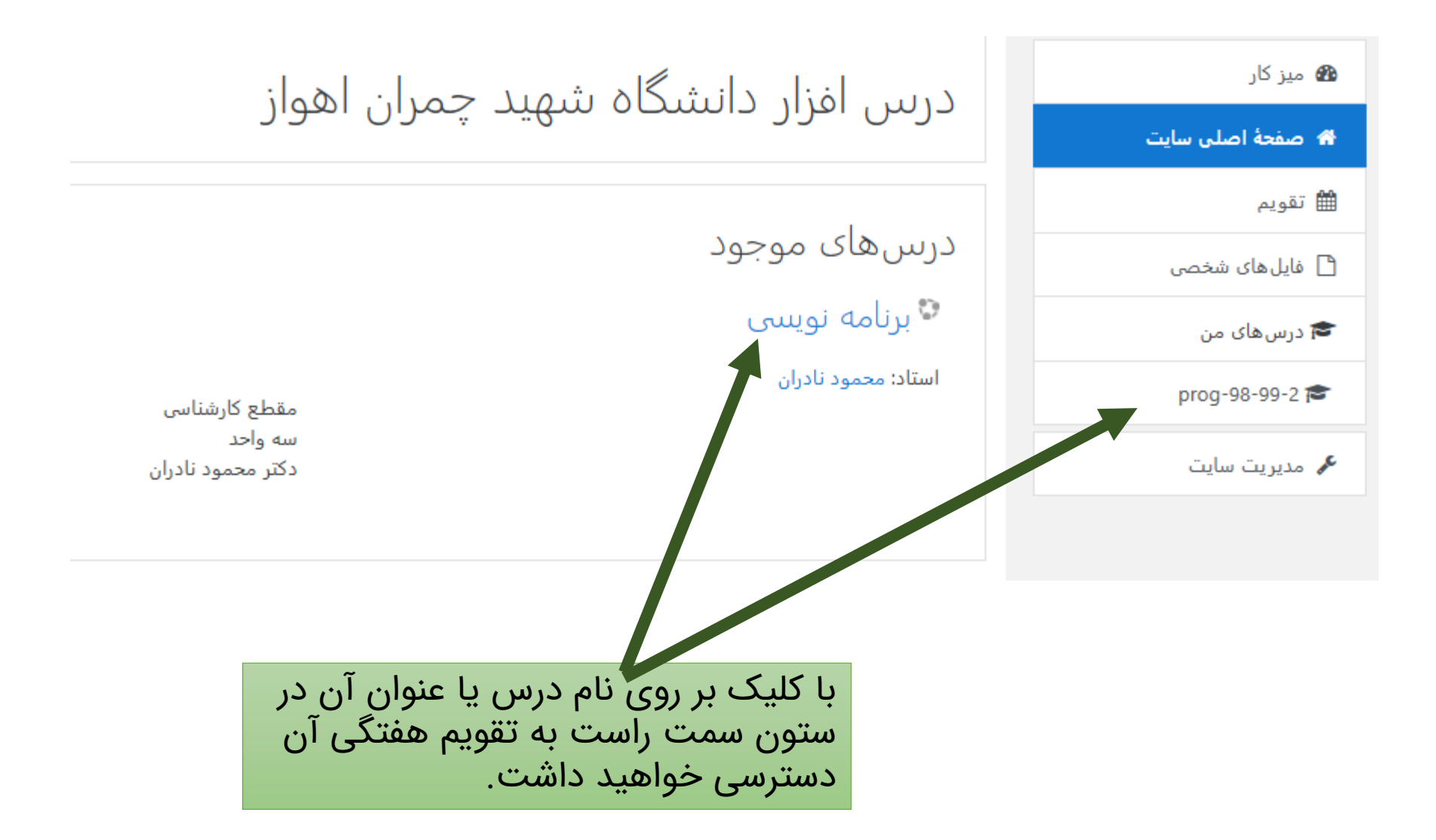

نمای کلی درس

| - <b>Q</b>                     | ىرنامە نوىسى                                            | prog-98-99-2 🞏       |
|--------------------------------|---------------------------------------------------------|----------------------|
|                                | . ر س های من / 2-99-prog میز کار / درس های من / 2-99-98 | 替 شرکت کنندگان       |
|                                |                                                         | 🛡 مدالها             |
|                                |                                                         | 🗹 شايستگىھا          |
| ویرایش ▼<br>ویرایش ▼ 🛔         | 💠 📮 تالار اعلانات 🖋                                     | 🖽 نمرہ ھا            |
| + اضافه کردن یک فعالیت یا منبع |                                                         | 🗅 عمومی              |
|                                | <b>a</b> 1                                              | 🗅 6 بهمن - 12 بهمن   |
| ویرایش *                       | 🕂 0 بھمن – ۲۷ بھمن 🖉                                    | 🗅 13 بهمن - 19 بهمن  |
|                                |                                                         | 🗅 20 بھمن - 26 بھمن  |
| ويرايش 🔻                       | 🕂 13 بھمن – 19 بھمن 🖌                                   | 🗅 27 بهمن - 3 اسفند  |
| 🕂 اضافه کردن یک فعالیت یا منبع |                                                         | 🗅 4 اسفند - 10 اسفند |

- ثبت نام به عنوان استاد درس • ساخت درس
- ایجاد دسترسی برای دانشجویان
  - ساخت تمرین
  - آپلود کردن فایل
  - ارسال اعلان به دانشجویان
    - پیامهای شخصی

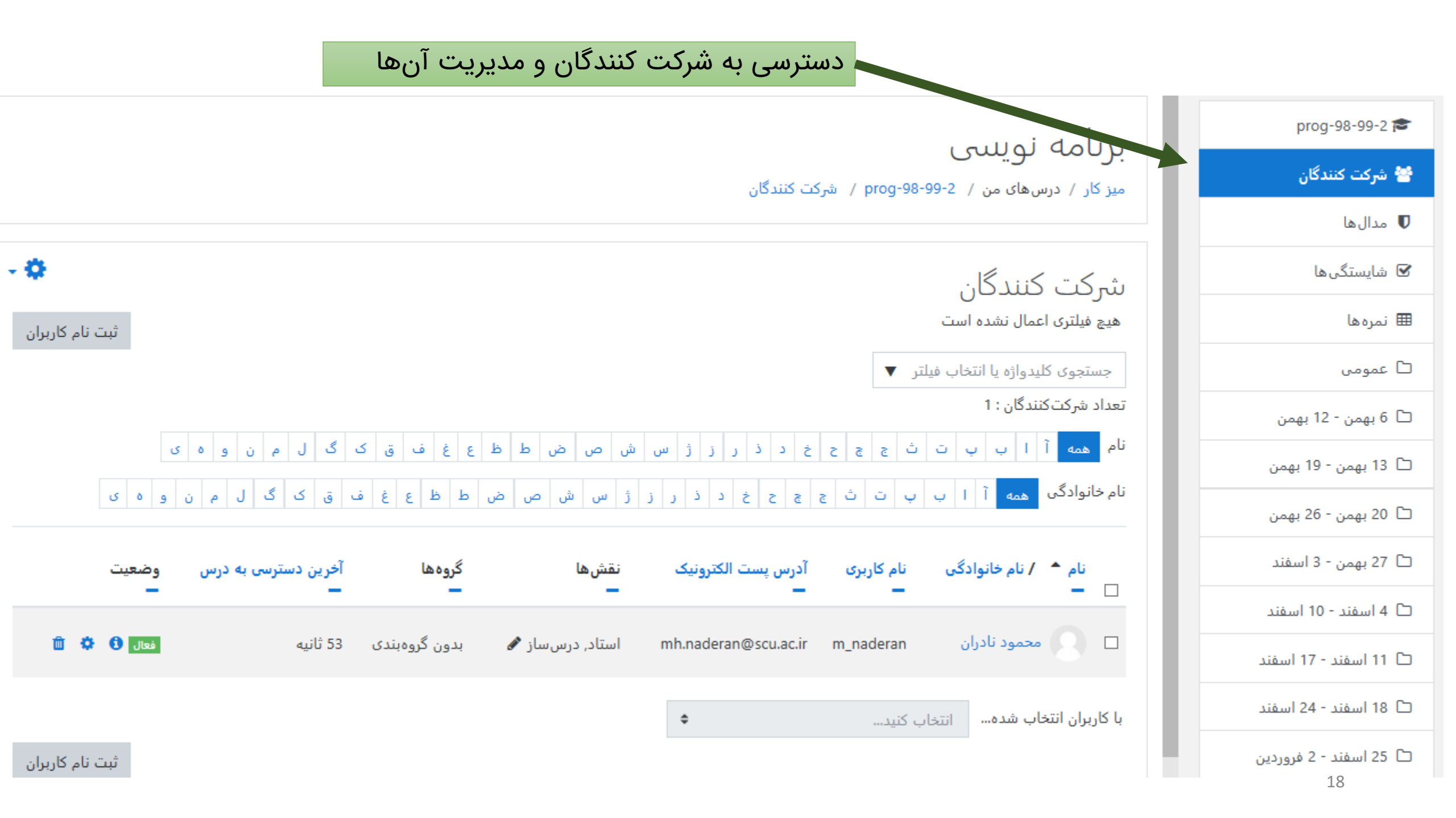

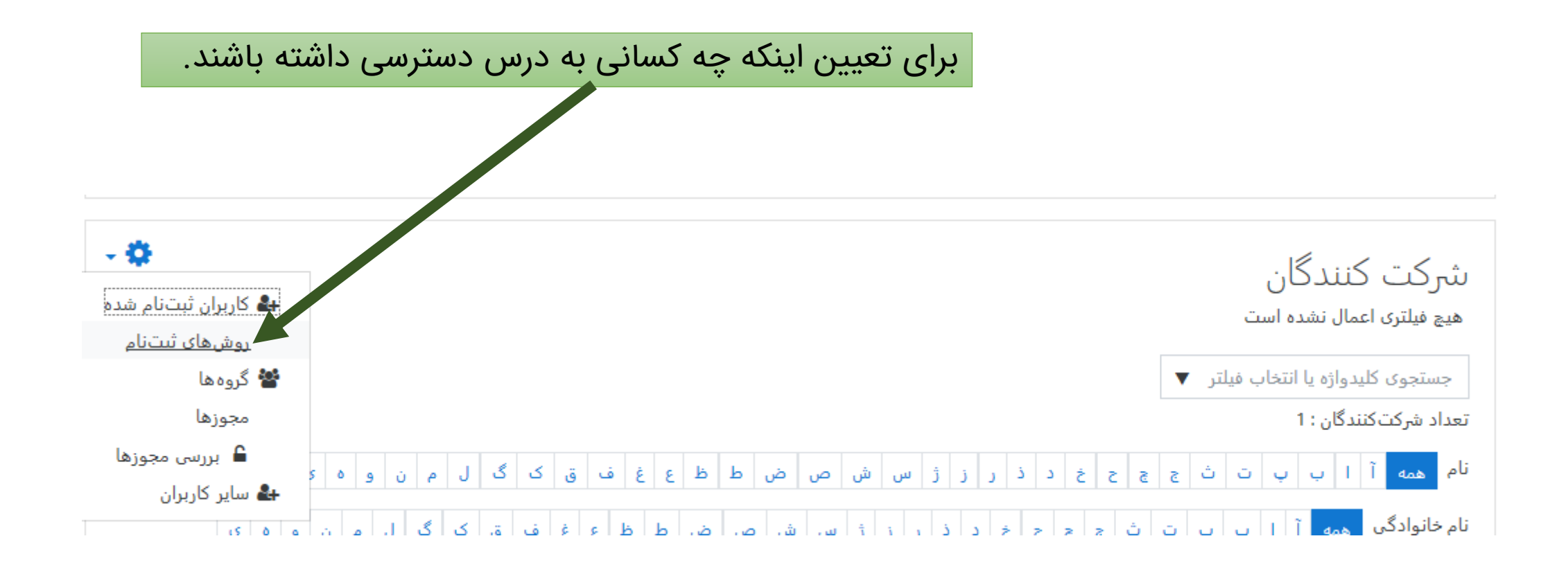

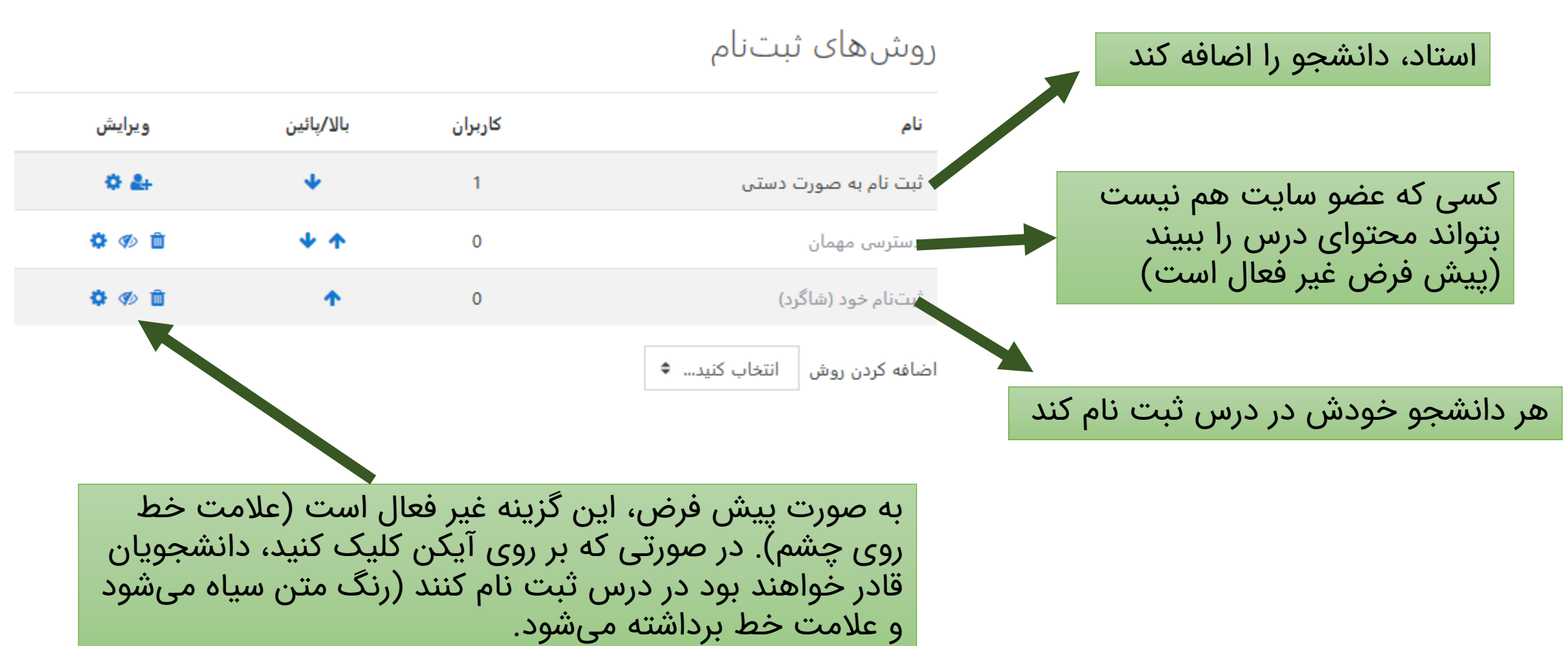

دانشجویان قادر خواهند بود در درس مورد نظر ثبت نام کنند

- ثبت نام به عنوان استاد درس
  - ساخت درس
- ایجاد دسترسی برای دانشجویان
  - ساخت تمرین
  - آپلود کردن فایل
  - ارسال اعلان به دانشجویان
    - پیامهای شخصی

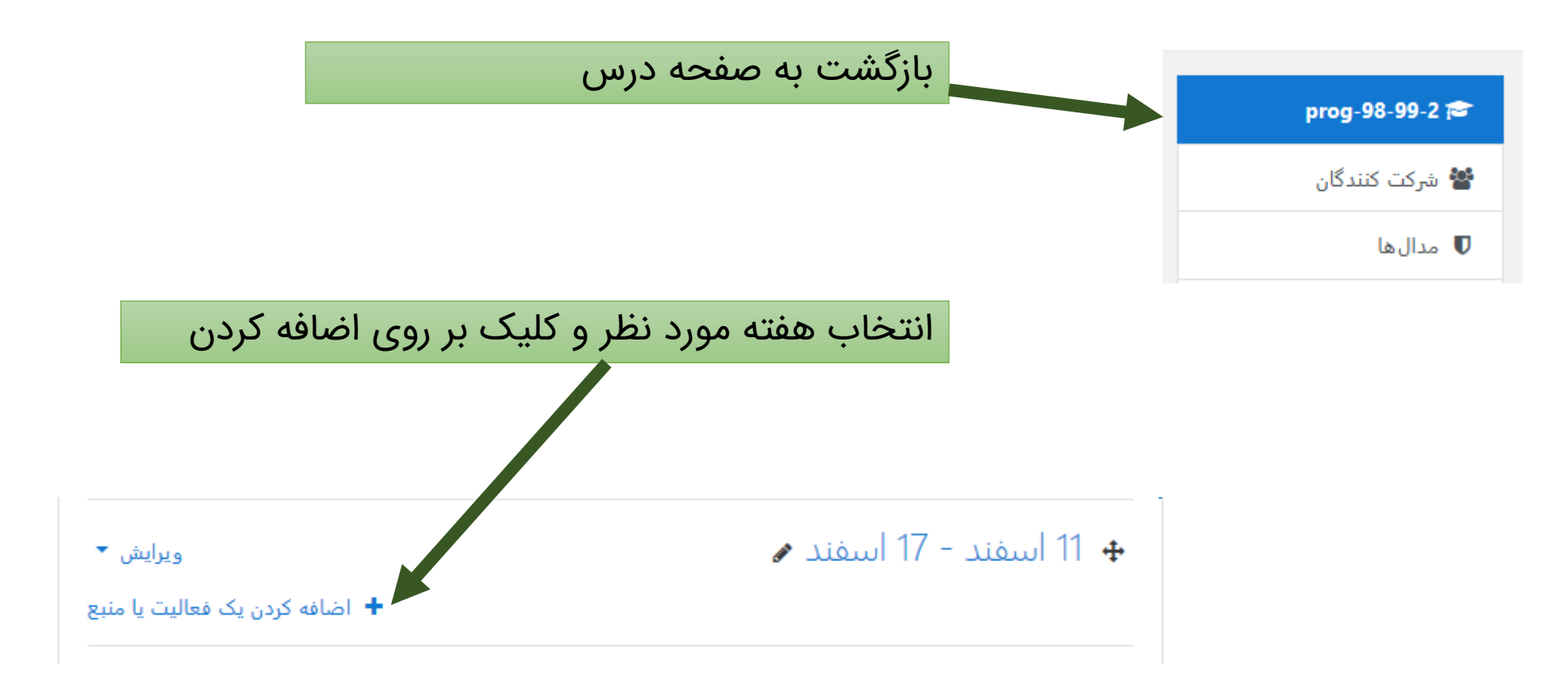

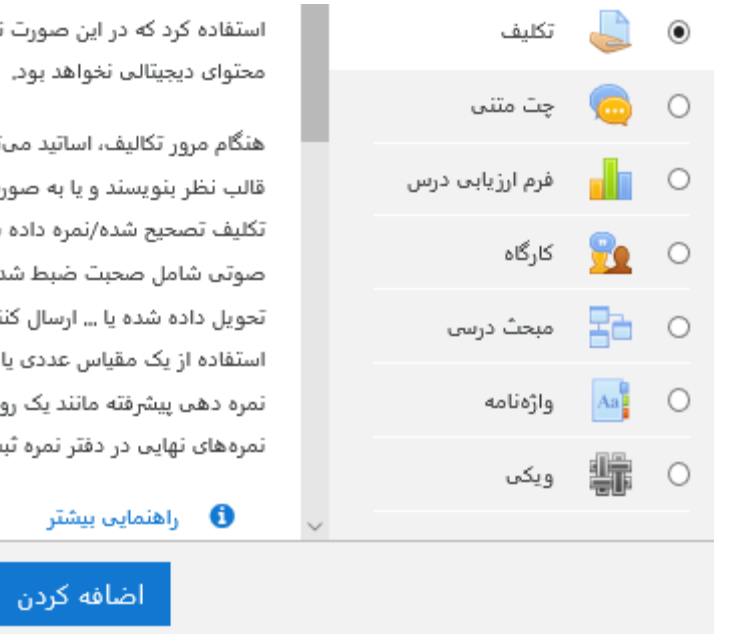

استفاده کرد که در این صورت نیازی ب محتوای دیجیتالی نخواهد بود.

هنگام مرور تکالیف، اساتید می توانند قالب نظر بنویسند و یا به صورت فای تکلیف تصحیح شده/نمره داده شده ن صوتى شامل صحبت ضبط شده است تحویل داده شده یا ... ارسال کنند. تکا استفاده از یک مقیاس عددی یا قراردا نمره دهی پیشرفته مانند یک روبریک نمرههای نهایی در دفتر نمره ثبت خوا

|                                                                                                    |   | 🔻 عمومی     |
|----------------------------------------------------------------------------------------------------|---|-------------|
| تمرين اول                                                                                                    | 0 | نام تكليف   |
|                                                                                                    |   |             |
| 53 % <b>⊨ ≡ I B • A ↓</b>                                                                                                    |   | توضيح تكليف |
| H-7 🖄 🝽 🔮 🖬                                                                                                    |   |             |
| <mark>تمرین های</mark> فصل اول را حل کنید.                                                                                                    |   |             |
| نیازی به ارائه برگه پاسخ نیست. <del>لطفا</del> از صفحات عکس بگیرید و همه را در قالب یک<br>فایل زیپ تا مهلت <mark>تعبید</mark> شده، <mark>آبلود</mark> کنید. |   |             |
| همچنین <u>میرتوانید</u> تمرین را در قالب یک فایل (ورد، <mark>ایکسل</mark> و …) نیز <u>آپلود</u> کنید.                                                       |   |             |
|                                                                                                    |   |             |
|                                                                                                    |   |             |

🗌 نمایش توضیح در صفحهٔ درس 🕝

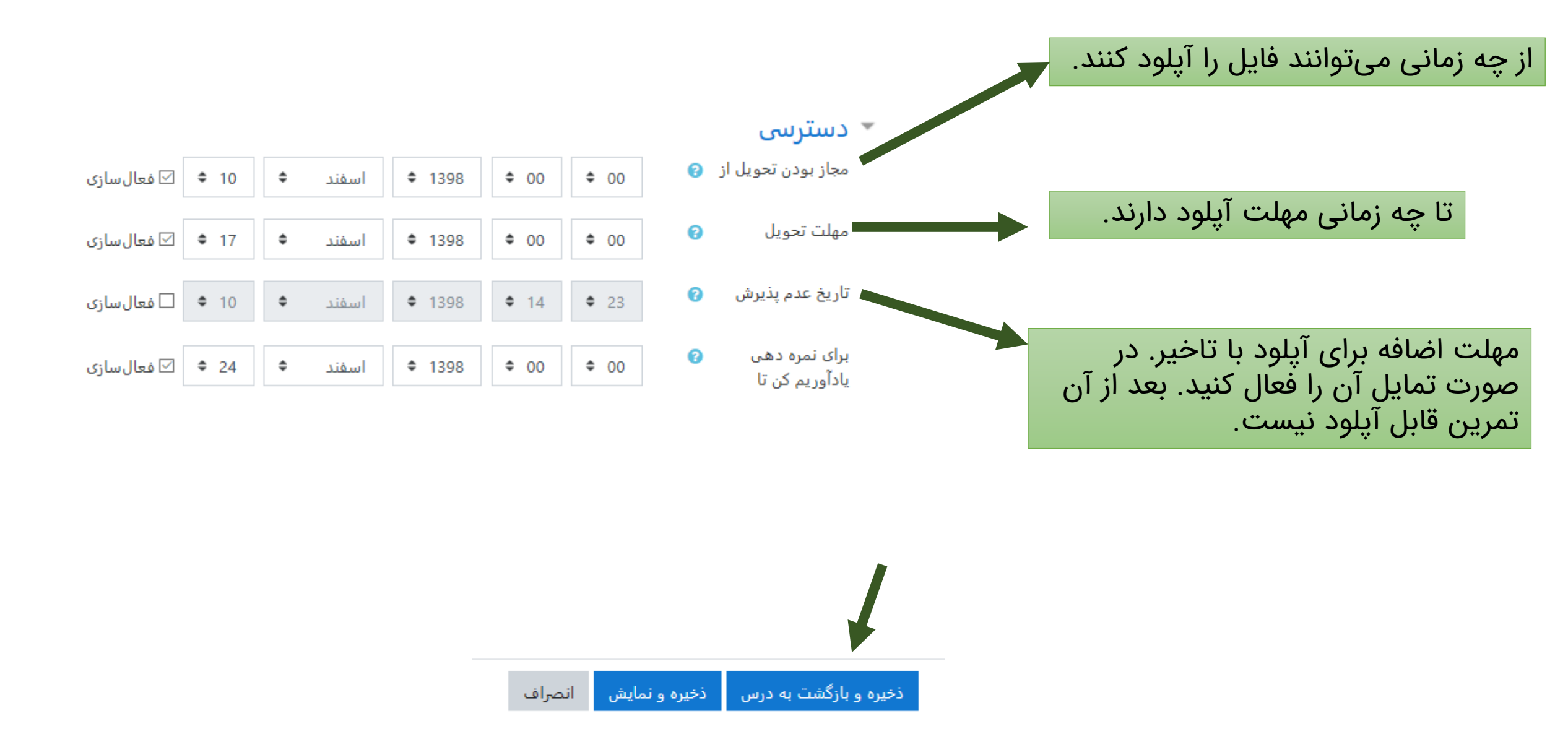

#### تمرین در تقویم نمایش داده میشود

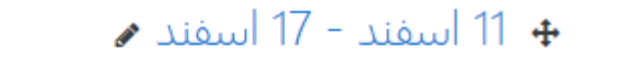

💠 👃 تمرین اول 🖋

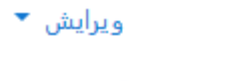

ويرايش 🔻 💄 🗹

+ اضافه کردن یک فعالیت یا منبع

- ثبت نام به عنوان استاد درس
  - ساخت درس
- ایجاد دسترسی برای دانشجویان
  - ساخت تمرین
  - آپلود کردن فایل
  - ارسال اعلان به دانشجویان
    - پیامهای شخصی

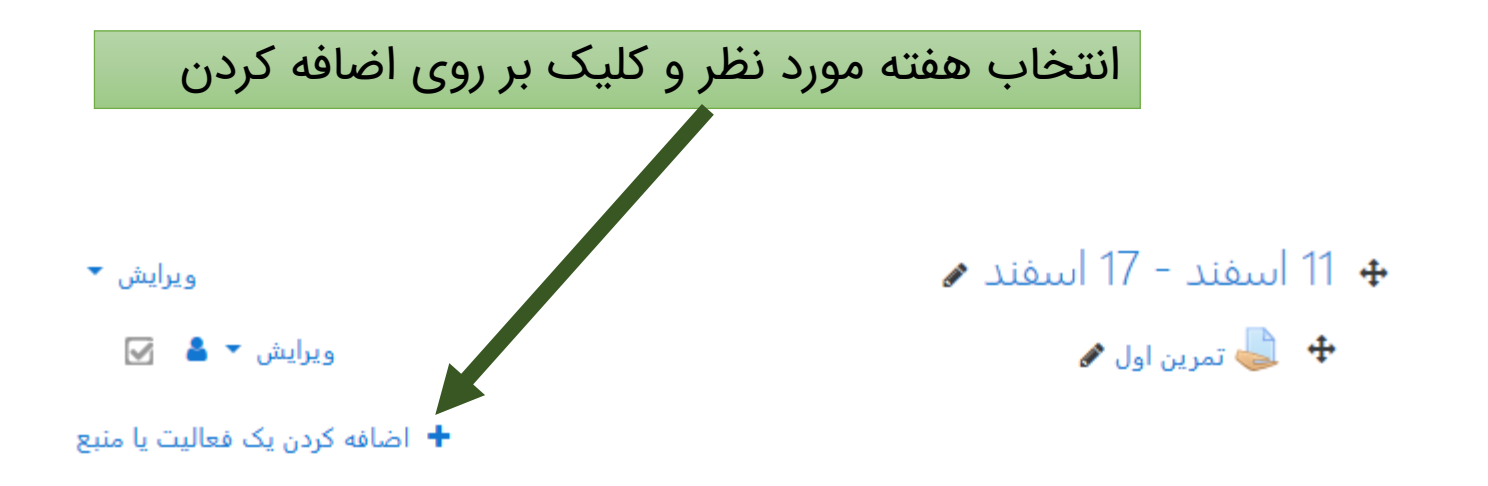

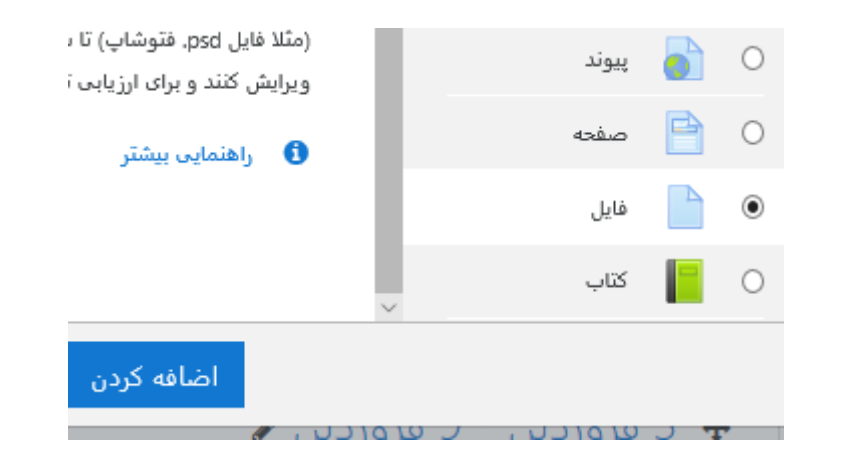

|                                     |   | * عمومی |
|-------------------------------------|---|---------|
| فصل اول کتاب                        | 0 | نام     |
| SS SS SE I B ►A I   H-P C I I I I I |   | توصيف   |

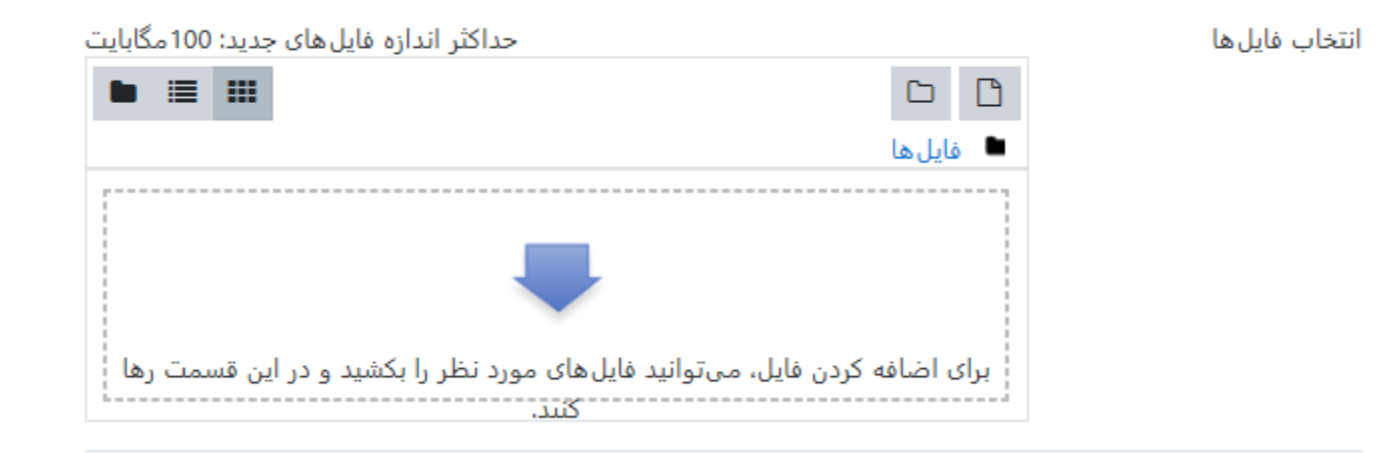

# تعیین محل فایل برای آپلود. برای ارسال فایل از کامپیوتر بر روی این گزینه کلیک کنید و سپس با browse آن را انتخاب و آپلود کنید.

#### انتخاب فايل

| 👘 فایل های کارگزار                |                                           | ≡ = |  |
|-----------------------------------|-------------------------------------------|-----|--|
| 👘 فایل های اخیر                   |                                           |     |  |
| 🚵 ارسال یک فایل                   |                                           |     |  |
| 🚵 دریافت فایل از آدرس<br>اینترنتی | ەيل پيوست<br>Browse                       |     |  |
| 👘 فایل های خصوصی                  | ذخيره با نام                              |     |  |
| 🏐 ویکیانبارہ                      |                                           |     |  |
|                                   | مؤلف                                      |     |  |
|                                   | محمود نادران                              |     |  |
|                                   | انتخاب اجازهنامه تمام حقوق محفوظ مىباشد 🔷 |     |  |
|                                   | قرار دادن این فایل روی سایت               |     |  |

# حداکثر اندازه فایل های جدید: 100 مگابایت فایل ها فایل ها ur.txt

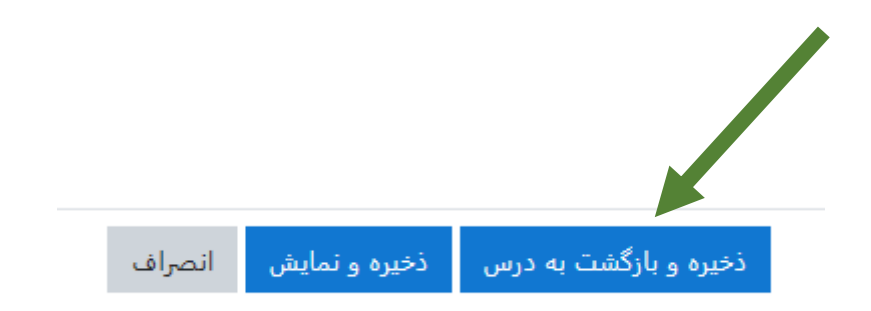

انتخاب فايلها

### فایل در تقویم نمایش داده میشود

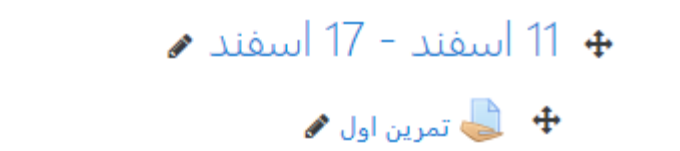

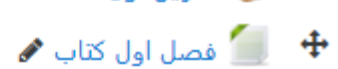

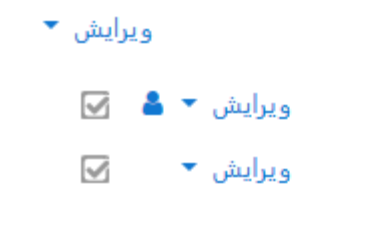

+ اضافه کردن یک فعالیت یا منبع

- ثبت نام به عنوان استاد درس
  - ساخت درس
- ایجاد دسترسی برای دانشجویان
  - ساخت تمرین
  - آپلود کردن فایل
  - ارسال اعلان به دانشجویان
    - پیامهای شخصی

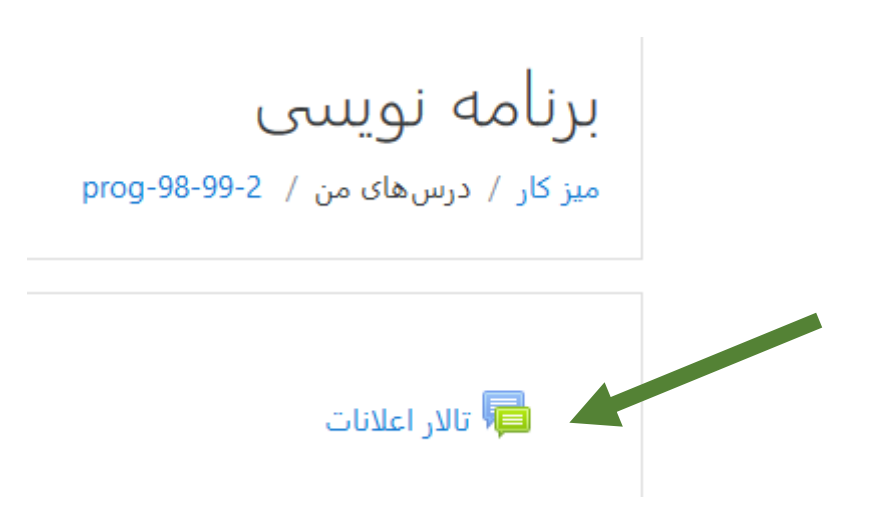

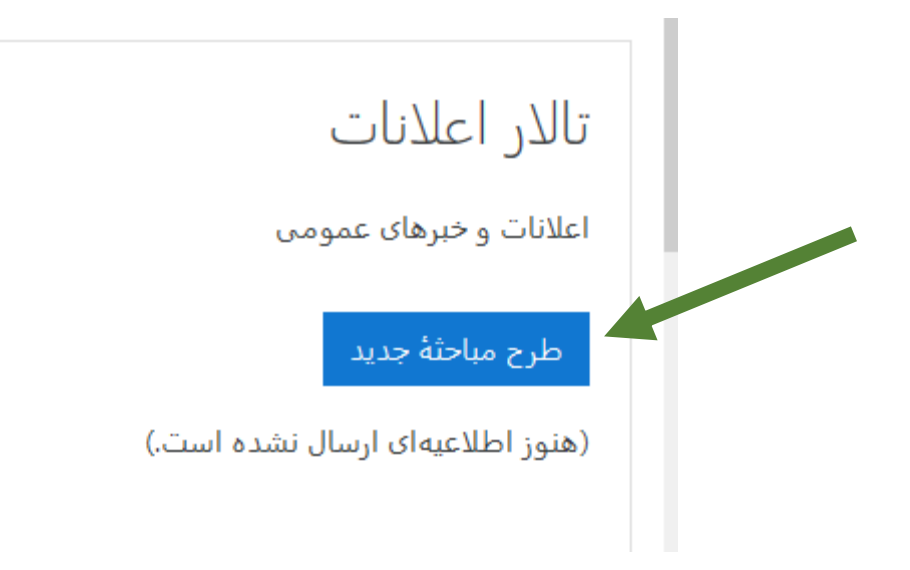

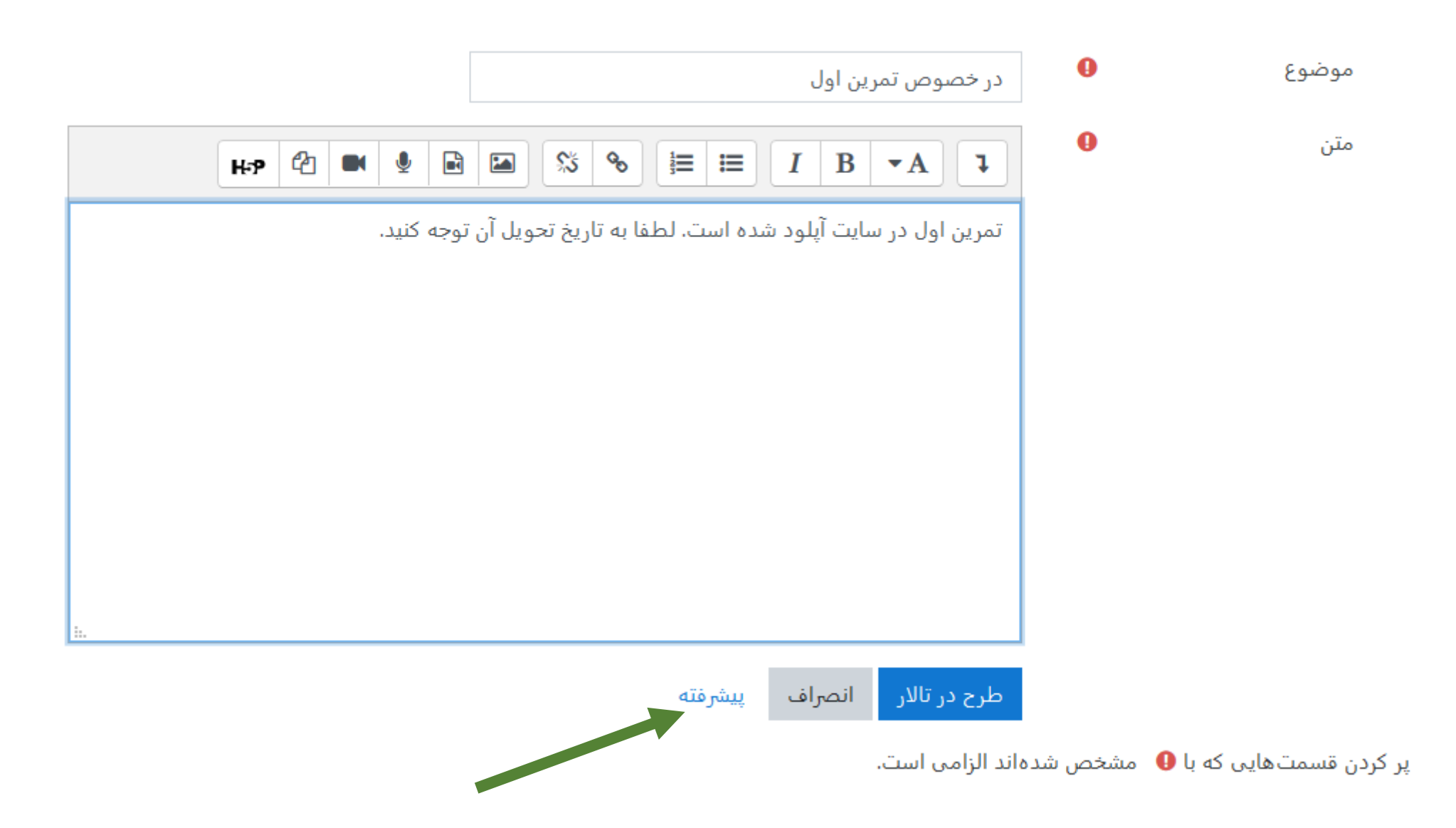

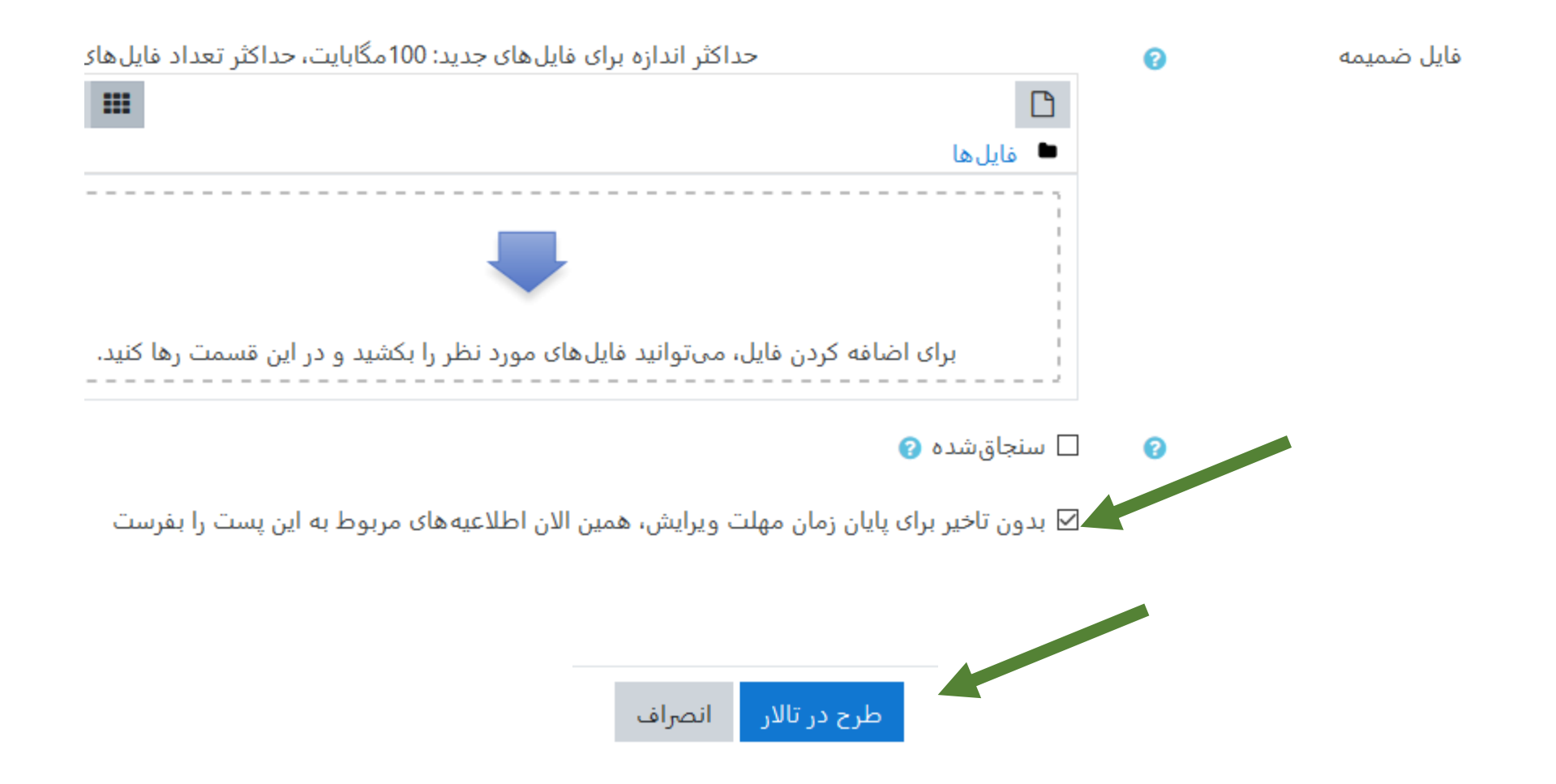

#### ایمیلی که دانشجویان از طرف استاد دریافت میکنند

در خصوص تمرین اول :2-99-98 prog

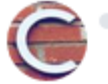

<cms.ce.scu@gmail.com> (coursework.scu.ac.ir محمود نادران (به واسطهٔ To:

تالارهای گفتگو » تالار اعلانات » در خصوص تمرین اول « prog-98-99-2

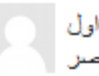

در خصوص تمرين اول از محمود دادران در شنبه، 10 استند 1398، 3:41 عصر

<u>بمرين اول</u> در سايت أيلود شده است. لطفا به تاريخ تحويل أن توجه كتيد

دبدن مباحثة مريوطه

Change your forum digest preferences

Reading this in an email? Download the mobile app and receive notifications on your mobile device.

- ثبت نام به عنوان استاد درس
  - ساخت درس
- ایجاد دسترسی برای دانشجویان
  - ساخت تمرین
  - آپلود کردن فایل
  - ارسال اعلان به دانشجویان
    - پیامهای شخصی

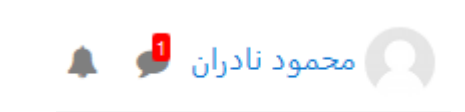

اعلانِ داشبود که نشان میدهد یک پیام برای استاد ارسال شده است

New message from 2 محمود نادران 2 coursework.scu.ac.ir

كسك

This is a copy of a message sent to you at "cw". Go to http://coursework.scu.ac.ir/message/index.php?id=5 to reply.

ایمیلی که نشان میدهد یک نفر در سامانه برای استاد پیام ارسال کرده است